## Writing a Print-Ready PDF from Adobe FrameMaker

To save a FrameMaker file as a PDF you need to have Adobe Distiller installed on your computer. FrameMaker does not include Distiller; you must purchase it separately.

The following directions on writing a Print-Ready PDF requires the installation of Acrobat Professional on the computer creating the PDF.

| Adobe      | FrameMal    | ker                                 |                                                                  |                                            |                                        |                                         |       |
|------------|-------------|-------------------------------------|------------------------------------------------------------------|--------------------------------------------|----------------------------------------|-----------------------------------------|-------|
| ile Edit 🛛 | Format V    | /iew Special                        | Graphics                                                         | Table Wind                                 | ow H                                   |                                         |       |
| ? 🔽 🛛      | Font        |                                     | ' 🖺 🖉                                                            |                                            |                                        |                                         |       |
| E          | Style       |                                     |                                                                  |                                            | -                                      |                                         |       |
| C:\Do      | Charact     | hove I                              | renres                                                           | .COMCOM\D                                  | esktor                                 |                                         |       |
| 0          | Paragra     | aphs I                              | 2                                                                |                                            | 3                                      |                                         |       |
|            | Page La     | ayout I                             | •                                                                |                                            |                                        |                                         |       |
| 'H         | Custom      | ize Layout 🛛                        | •                                                                |                                            |                                        |                                         |       |
| -1         | Docume      | ent I                               | Numb                                                             | ering                                      |                                        |                                         |       |
|            | Header:     | s & Footers                         | Chang                                                            | je Bars                                    |                                        |                                         |       |
|            |             |                                     | Text                                                             | oce Propercies.<br>Options                 |                                        |                                         |       |
| 1          |             |                                     | DDE S                                                            | atua                                       |                                        |                                         |       |
| 1          |             |                                     | Optim                                                            | ize PDF Size                               | <b>F</b>                               |                                         |       |
|            |             |                                     |                                                                  |                                            |                                        |                                         |       |
| DF Setur   | b           |                                     |                                                                  |                                            |                                        |                                         |       |
| Settings   | Bookmark    | s Tags I                            | Links                                                            |                                            |                                        |                                         |       |
| Settings   |             | -                                   |                                                                  |                                            |                                        |                                         |       |
| PDE Ial    | h Optione:  |                                     | 2001                                                             |                                            |                                        |                                         |       |
| 1 01 00    | o options.  | JEDENIA.                            | 2001                                                             |                                            |                                        |                                         |       |
| Open P     | DF Docum    | ient on Page                        | 1                                                                | at Zoom D                                  | efault                                 | <b>•</b>                                |       |
|            |             |                                     |                                                                  |                                            |                                        |                                         |       |
|            |             |                                     |                                                                  |                                            |                                        |                                         | _     |
| Registra   | ition Marks | g  Western                          |                                                                  |                                            |                                        |                                         | -     |
| Page Si    | ze:         | Width:                              | 9.5"                                                             | _                                          | He                                     | ight: 12.0"                             |       |
| -          |             |                                     |                                                                  |                                            |                                        | - ,                                     |       |
|            |             | -                                   |                                                                  |                                            |                                        |                                         |       |
| Page R     | ange:       | C All                               | <ul> <li>Start</li> </ul>                                        | Page: 1                                    | Enc                                    | Page: 1                                 |       |
| Page R     | ange:       | C All                               | Start<br>stande                                                  | Page: 1                                    | Enc                                    | l Page: 1                               |       |
| Page R     | ange:       | C All<br>If you sele<br>PDF will e  | <ul> <li>Start</li> <li>ct a page</li> <li>xclude Boo</li> </ul> | Page: 1<br>range other th<br>okmarks, Tags | Enc<br>an "All", <u>c</u><br>; and Hyp | l Page: 1<br>jenerated<br>ertext links. |       |
| Page R     | ange:       | C All<br>If you sele<br>PDF will et | <ul> <li>Start</li> <li>ct a page</li> <li>xclude Boo</li> </ul> | Page: 1<br>range other th<br>okmarks, Tags | Enc<br>an "All", g<br>and Hype         | l Page: 1<br>jenerated<br>ertext links. |       |
| Page R     | ange:       | C All<br>If you sele<br>PDF will e  | <ul> <li>Start</li> <li>ct a page</li> <li>xclude Boo</li> </ul> | Page: 1<br>range other th<br>okmarks, Tags | Enc<br>an "All", g<br>, and Hyp        | l Page: 1<br>generated<br>ertext links. |       |
| Page R     | ange:       | C All<br>If you sele<br>PDF will e  | Start<br>ct a page<br>xclude Book<br>xclude Book                 | Page: 1<br>range other th<br>okmarks, Tags | Enc<br>an "All", <u>c</u><br>; and Hyp | l Page: 1<br>generated<br>ertext links. | Cance |

• Your page size here should be 1" larger in width & height than your document.

| )F Setup                                                                               |               | <u>×</u>                                                                             |
|----------------------------------------------------------------------------------------|---------------|--------------------------------------------------------------------------------------|
| Settings Bookmarks Tags Links                                                          | 1             |                                                                                      |
| Bookmarks 💌                                                                            |               |                                                                                      |
| Generate PDF Bookmarks E                                                               | 3ookmarks E   | xpanded through Level: Default 💌                                                     |
| Include Paragraphs:                                                                    |               | Don't Include:                                                                       |
| . Heading1<br>Heading2<br>NeadingPunIn<br>Numbered<br>Numbered1<br>TableTitle<br>Title | <<br>>        | Body<br>Bulleted<br>CellBody<br>CellHeading<br>Footnote<br>Indented<br>TableFootnote |
| ✓ Bookmark Level >> ☐ Include Paragraph Tags in Book                                   | <br>mark Text | Get Defaults                                                                         |
| Articles: Thread by Text Frame                                                         | •             |                                                                                      |
| Set                                                                                    |               | Cancel                                                                               |

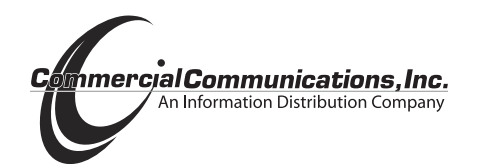

## **0** Set options in PDF Setup Dialog Box

Format Menu> Document> PDF Setup...

Change settings to reflect those shown.

| PDF Setup                                                                                                    |                     |                  | X            |
|----------------------------------------------------------------------------------------------------|---------------------|------------------|--------------|
| Settings Bookmarks Tags L                                                                                                    | inks                |                  |              |
| Tags 💌                                                                                                    |                     |                  |              |
| Generate Tagged PDF                                                                                                    |                     |                  |              |
| Include Paragraphs:                                                                                                    |                     | Don't Include:   |              |
| Body     Bulleted     CellBody     CellBody     CellFooting     CellHeading     Contote     Heading1     Heading2     Heading2     HeadingRunIn     Indented     Mapping Table Cell     Mapping Table Title | <ul> <li></li></ul> | Footer<br>Header |              |
| Cogical Structure Level                                                                                                    | <u>&gt;&gt;</u>     |                  | Get Defaults |
| Set<br>(No Undo)                                                                                                    |                     |                  | Cancel       |

| PDF Setup                                                                                                    | x |
|----------------------------------------------------------------------------------------------------|---|
| Settings Bookmarks Tags Links                                                                                                    |   |
| Links                                                                                                    |   |
| Create Named Destinations for All Paragraphs                                                                                                    |   |
| Named Destinations identify paragraphs that are referenced by<br>cross-references and hypertext links.<br>If you will add links to this document from other documents after the PDF<br>file is created, turn this setting on. This option may significantly<br>increase the size of the PDF file. |   |
| If you always regenerate PDF files after adding new links, turn this<br>setting off. This is the recommended setting.                                                                                                    |   |
| If your document was created with a version prior to 6.0, you will first<br>need to use the Format>Document>Optimize PDF Size command before saving<br>as PDF.                                                                                                    |   |
| Set Cancel (No Undo)                                                                                                    |   |

If you have any questions, please contact Coleen Acken (262) 369-6027

| Print Setup                                                                                                    | Sector Setup                                                                                                    |
|----------------------------------------------------------------------------------------------------|----------------------------------------------------------------------------------------------------|
| Printer                                                                                                    | – Name: Choose Adobe PDF                                                                                                    |
| Name: Adobe PDF Properties• Status: Ready Type: Adobe PDF Converter                                                                                                    | Properties                                                                                                    |
| Where: My Documents<br>Comment:                                                                                                    | Go to the Adobe PDF Settings<br>————————————————————————————————————                                                                                                    |
| Size: 9.5x12  Source: OnlyOne Clandscape                                                                                                    | Click on Add  Add Custom Paper Size Paper Name: 95x12 Unit Paper Size Unit                                                                                                    |
| Network OK Cancel                                                                                                    | Widh [95     C Inch       Height     12.0       Add/Modiy     Cancel       Delete                                                                                                    |
| Layout Paper/Quality 🕗 Adobe PDF Settings                                                                                                    | Create your new page size<br>This size should be 1" larger than your                                                                                                    |
| Use these settings to create Adobe PDF documents that are to be checked or must confo<br>to PDF/X-1a:2001, an ISO standard for graphic content exchange. For more information c<br>creating PDF/X-1a compliant PDF documents, please refer to the Acrobat User Guide.<br>Created PDF documents can be opened with Acrobat and Adobe Reader 4.0 and later. Default Settings: PDF/X-1a:2001 | document size (height & width).                                                                                                    |
| Adobe PDF Output Folder     Prompt for Adobe PDF filename     Image: Browse       Adobe PDF Page Size:     9.5x12     Image: Add       View Adobe PDF results     Add                                                                                                    | Layout–Make sure your orientation<br>is correct.                                                                                                    |
| Add Document Information      Do not send fonts to "Adobe PDF"      Delete log files for successful jobs      Ask to Replace existing PDF file                                                                                                    | Paper Quality –<br>Paper Source: OnlyOne<br>Make sure Color is selected for color files                                                                                                    |
| Adobe PDF Settings<br>Default Settings–select the <i>PDF for Print</i> option previously set up                                                                                                    | - Select Advanced<br>Check that these settings are as<br>shown here.                                                                                                    |
| in MS Word or Excel. If you don't have this setting, then select<br>PDF/X-1a:2001                                                                                                    | Click <i>OK</i> twice                                                                                                    |
| Adobe PDF Document Properties  Layout Paper/Quality Adobe PDF Settings  Tray Selection  Paper Source: OnlyOne  Color  Black & White  Advance  Advance  OK                                                                                                    | 2 X         Adobe PDF Converter Advanced Options         2 X         Adobe PDF Converter Advanced Document Settings         3 Paper Size:         9 Social         9 Copy Count:         1 Copy         1 Diracle Color Management         1 ICM Intent:         1 CM Intent:         2 Scalag:         1 Document Options         9 PostScript Output:         1 Converter Advanced Document Settings         9 Paper Size:         9 Converter Advanced Document Settings         1 Converter Advanced Document Settings         1 Converter Advanced Document Settings         1 Converter Advanced Document Settings         1 Converter Advanced Document Settings         1 Converter Advanced Document Settings         1 Converter Advanced Document Settings         1 Converter Advanced Document Settings         1 Converter Advanced Document Settings         1 Converter Advanced Document Settings         1 Converter Advanced Document Settings         1 Converter Advanced Document Settings         1 Converter Advanced Document Settings         1 Converter Advanced Document Settings         1 Converter Advanced Document Settings         2 Converter Advanced Document Coptions         1 Converte |
| UN                                                                                                    | OK Cancel                                                                                                    |

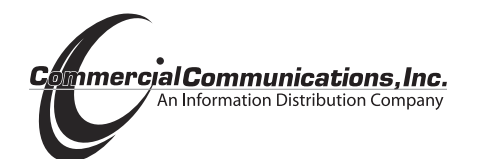

| Print Document                                                                                                    |  |  |  |  |
|----------------------------------------------------------------------------------------------------|--|--|--|--|
| Print Page Range:                                                                                                    |  |  |  |  |
| ● <u>A</u> II C Start <u>Page</u> : <u>1</u> End Page: <u>1</u>                                                                                                    |  |  |  |  |
| ✓ Odd-Numbered Pages       ✓ Even-Numbered Pages         ✓ Collate       ✓ Last Sheet First         Skip Blank Pages       Spot Color As Black/White         Low-Resolution Images |  |  |  |  |
| Registration <u>M</u> arks: Western                                                                                                    |  |  |  |  |
| Ihumbnails - Rows: 2     Cols: 2                                                                                                    |  |  |  |  |
| Copies: 1 Scale: 100%                                                                                                    |  |  |  |  |
| Print to File: AquaticsTraining Manual.ps     Browse                                                                                                    |  |  |  |  |
|                                                                                                    |  |  |  |  |
| Print Separations     Separations Setup                                                                                                    |  |  |  |  |
| Generate Acrobat Data PDF Setup                                                                                                    |  |  |  |  |
| Printer: Adobe PDF Setup                                                                                                    |  |  |  |  |
| Pri <u>n</u> t Cancel                                                                                                    |  |  |  |  |

## **③** File Menu> Print

Make changes to reflect the settings shown to the left.

Click Print

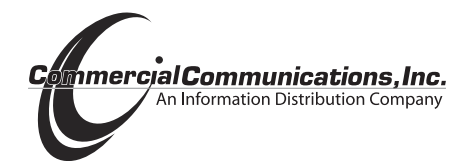

Prepress/Print Ready Specs/Print Ready from FrameMaker/02-07-06